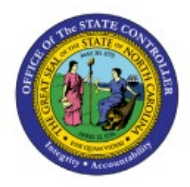

## INVENTORY TRANSFER ORDER DEALLOCATION AFTER PICK CONFIRMATION

**QUICK REFERENCE GUIDE INV-55** 

#### Purpose

The purpose of this Quick Reference Guide (**QRG**) is to provide a step-by-step explanation of Inventory Transfer Order Deallocation after Pick Confirming the Pick Slip in the North Carolina Financial System (**NCFS**).

#### Introduction and Overview

This QRG covers the procedure of deallocating inventory items after the Pick Confirmation process has occurred in NCFS. This procedure will allow warehouses to reduce the quantity being shipped without creating a shipping exception in NCFS. There are two ways to deallocate the quantity being shipped, partially or completely.

## **Deallocate Transfer Order Quantity Completely**

To deallocate a Transfer Order's quantity completely post Pick Confirmation, please follow the steps below:

- 1. Log in to the NCFS portal with your credentials to access the system.
- 2. On the Home page, click the Supply Chain Execution tab.

|   |                                                                                                    | ۍ د | JR |
|---|----------------------------------------------------------------------------------------------------|-----|----|
| 0 | Good morning, JEREMY ROBERTS                                                                                |     |    |
|   | Sales 2 Supply Chain Execution Receivables Product Management Payables General Accounting Intercompany Accc |     |    |
|   | APPS                                                                                                    |     |    |
|   | Products +                                                                                                  |     |    |

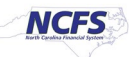

3. Click the Inventory Management tab.

| Sales Supply Chain Execution   | Receivables     | Product Management      | Payables  | General Accounting | Intercompany Accc > |
|--------------------------------|-----------------|-------------------------|-----------|--------------------|---------------------|
| QUICK ACTIONS                  | APPS            |                         | •         |                    |                     |
| Manufacturing Work Definitions | ***             | 0                       |           |                    |                     |
| Manage Inspections             | Work Definition | n Quality<br>Management | Inventory | Cost Accounting    | Receipt             |
| Manage Quality Issues          |                 |                         |           | 1                  |                     |
| 🦁 Manage Quality Actions       |                 | I                       |           |                    |                     |
| Manage Problem Reports         | Supply          | Ŧ                       |           |                    |                     |

- 4. Select **Shipments** from the Show Tasks drop down menu.
- 5. Click Manage Shipments task.

| = CNCFS                                                                    |                                   |                                                                              |             |                                                                                |                                                         | ☆                                                                                                    | ÞŶ | JR |
|----------------------------------------------------------------------------|-----------------------------------|------------------------------------------------------------------------------|-------------|--------------------------------------------------------------------------------|---------------------------------------------------------|----------------------------------------------------------------------------------------------------|----|----|
| Inventory Management ⑦                                                     |                                   |                                                                              |             |                                                                                |                                                         | Show Tasks Shipments                                                                                               |    |    |
| Inventory Organization All                                                 |                                   |                                                                              |             |                                                                                |                                                         | Manage Shipments     Manage Shipment Lines                                                                         |    |    |
| Picks                                                                      | Late Cycle Counts<br>Over 30 Days | Cycle Count Sequences                                                        |             | On-Hand Value                                                                  | Open Shipments by Priorit<br>Top 5 Priorities by Volume | Manage Shipment Message Interface     Create Pick Wave     Confirm Pick Slips     Create Outbound Shipment Request |    |    |
| 9.40V Duent                                                                | ltems                             | No data avail                                                                | able        | u <sup>th</sup>                                                                | No da <u>III.</u>                                       |                                                                                                    |    |    |
| Open Shipments by Carrier<br>Top 5 Carriers by Volume<br>No data available | Shipment Lines                    | Availing Ptc<br>Availing Ptc<br>Availing Ptc<br>Availing Ptc<br>Availing Ptc | 1.75K 1.59K | 0 Days<br>3.99K<br>1 to 3 Days<br>4 to 7 Days<br>8 to 14 Days<br>15 to 30 Days | Receipt Lines                                           |                                                                                                    |    |    |
| Backordered Supply Lines<br>8<br>Awatting Receipt                          |                                   |                                                                              |             |                                                                                |                                                         |                                                                                                    |    |    |

- 6. Enter the **Shipment** number in the **Shipment** field.
- 7. Click **Search** button.

|                 |                           |                          |                                        |                        |          |                              |                  |                  |                  |                        | ☆ F       | ٦ Ĉ               | JR       |
|-----------------|---------------------------|--------------------------|----------------------------------------|------------------------|----------|------------------------------|------------------|------------------|------------------|------------------------|-----------|-------------------|----------|
|                 |                           |                          |                                        |                        |          |                              |                  |                  | Inve             | ntory Organization All | Change (  | rganization       |          |
| Manage Shipm    | ients (?)                 |                          |                                        |                        |          |                              |                  |                  |                  |                        | S         | we 🔻 <u>C</u>     | ancel    |
| Advanced Se     | arch                      |                          | _6                                     |                        |          |                              |                  |                  |                  | Saved Search All S     | Shipments |                   | *        |
| Shipme          | nt Equals                 | ✓ 128156                 |                                        | Actual Ship Date Equal | to v     | m/d/yy h:mm a                | 1<br>1           |                  |                  |                        |           |                   |          |
| Carri           | ier Equals 🗸              | • Intervy I. Intervy     |                                        | Ship-from Organization | ••       |                              |                  |                  |                  |                        |           |                   |          |
| Shipment State  | us                        | ~                        |                                        | Exceptions             | *        |                              |                  |                  | 7_               |                        |           |                   |          |
| Search Results  |                           |                          |                                        |                        |          |                              |                  |                  | Sea              | rch Reset Save         | Add Fiel  | ds ▼ Rec          | order    |
| Actions View V  | ,<br>∕ 71 R               | ecord Shipping Costs Shi | p Confirm Review Docum                 | ient Job Set           |          |                              |                  |                  |                  |                        |           |                   |          |
| Summary Carrier | Shipping Cost             | Other                    |                                        |                        |          |                              |                  |                  |                  |                        |           |                   |          |
|                 |                           |                          |                                        |                        |          |                              |                  |                  | Summary          |                        |           |                   | <b>^</b> |
| Shipment        | Ship-from<br>Organization | Customer                 | Logistics Service<br>Provider Customer | Ship-to Location       | Supplier | Shipment Planned I<br>Status | nitial Ship Date | Bill of Lading W | Gross Net Weight | Tare Weight Weight     | иом       | Equipment<br>Type | :<br>•   |
|                 |                           |                          |                                        |                        |          |                              |                  |                  |                  |                        |           |                   | •        |

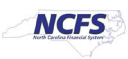

- 8. Select the **Shipment Line** for the **Item** for deallocation.
- 9. Click the **Actions** drop down.

| =  |                                            |                                  |                                      |                  |                        |                      |                                 |            |                |                |                     |                      |               | <u>ර</u> ර               | P Q R                 |
|----|--------------------------------------------|----------------------------------|--------------------------------------|------------------|------------------------|----------------------|---------------------------------|------------|----------------|----------------|---------------------|----------------------|---------------|--------------------------|-----------------------|
|    |                                            |                                  |                                      |                  |                        |                      |                                 |            |                |                |                     |                      | Inventory     | Organization All Ch      | ange Organization     |
| Ed | lit Shipment:                              | 128156 ⑦                         |                                      |                  |                        |                      |                                 |            |                |                |                     | Þ                    | Social Ship C | Confirm Actions <b>T</b> | Save <u>C</u> ancel   |
|    | Shipment                                   |                                  |                                      |                  |                        |                      |                                 |            |                |                |                     |                      |               |                          |                       |
|    |                                            |                                  | Shipment                             | 128156           |                        |                      |                                 |            |                |                | Shipment Status     | Open                 |               |                          |                       |
|    |                                            |                                  | Shipping Method                      |                  |                        | •                    |                                 |            |                | Exc            | eptions in Shipment | 0                    |               |                          |                       |
|    |                                            |                                  | Waybill                              |                  |                        |                      |                                 |            |                | Shi            | p-from Organization | 4210451              |               |                          |                       |
|    |                                            |                                  | Initial Ship Date                    | 12/20/23 9:03 AM | Ċ                      | _                    |                                 |            |                |                | Customer            | 424150E 906 PE       |               |                          |                       |
|    |                                            |                                  | Gross Weight                         |                  |                        |                      |                                 |            |                | Total Ship     | ping Cost Recorded  | 0.00 USD +           | NDENEERIN     |                          |                       |
|    |                                            |                                  | Weight UOM                           | milligram        |                        | •                    |                                 |            |                |                | Number of Items     | 53                   |               |                          |                       |
|    |                                            |                                  | Volume                               |                  |                        |                      | Number of Outer Packing Units 0 |            |                |                |                     |                      |               |                          |                       |
|    |                                            |                                  | Volume UOM                           | millilitre       |                        | •                    |                                 |            |                |                |                     |                      |               |                          |                       |
| I  | Show Details                               |                                  |                                      |                  |                        |                      |                                 |            |                |                |                     |                      |               |                          |                       |
| A  | Lines 9<br>ctions View V<br>ummary Carrier | Record S                         | hipping Costs Re<br>Source Reference | cord Serial Numb | ers Lines All          | ~                    |                                 |            |                |                |                     |                      |               |                          |                       |
|    | Item                                       | Inventory<br>Controls<br>Missing | Parent Packing<br>Unit               | Packing Slip     | Packing Slip<br>Status | Packing Unit<br>Type | Order                           | Order Line | Order Schedule | Order Type     | Line Status         | Quick Ship<br>Status | Quantity UOM  | UOM<br>Conversions       | Requested<br>Quantity |
| 8  | 0001954                                    |                                  |                                      |                  |                        |                      | 32880                           | 1          |                | Transfer order | Staged              |                      | CASE          | C.O.                     | 6                     |
|    | 0012428                                    |                                  |                                      |                  |                        |                      | 32880                           | 10         |                | Transfer order | Staged              |                      | CASE          | 6                        | 6                     |
|    | 0012024                                    |                                  |                                      |                  |                        |                      | 32880                           | 11         |                | Transfer order | Staged              |                      | BAG           | (n)<br>(n)               | 6                     |

10. Select **Backorder** from the drop-down list.

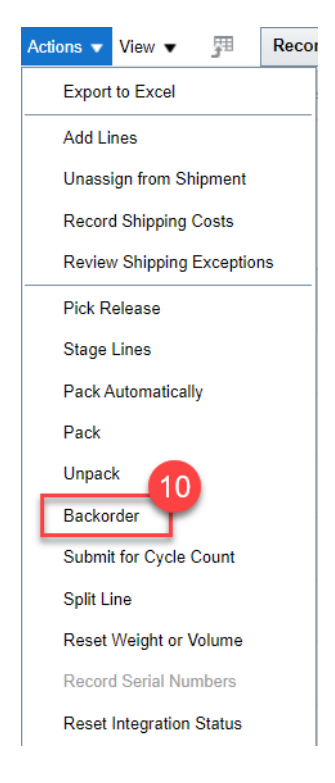

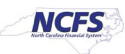

- 11. The **Backorder Line confirmation** window will appear. Leave the full quantity populated in the **Backorder quantity** field.
- 12. Click Save and Close.

| Backorder Line: Ite | em 0001954      |               |                       | ×                         |
|---------------------|-----------------|---------------|-----------------------|---------------------------|
| Item Description S  | OY SAUCE, 4/1 G | AL. JARS/CASE |                       |                           |
| View 🔻              |                 |               |                       |                           |
| Quantity            | Quantity        | UOM Name      | Secondary<br>Quantity | Secondary<br>Quantity UOM |
| Backorder           | 6               | CASE          |                       |                           |
| Original            | 6               | CASE          |                       |                           |
| 4                   |                 |               |                       | •                         |
|                     |                 |               | 12 Save and           | Close <u>C</u> ancel      |

13. Click Save and Close.

|                  |                                  |                        |                    |                           |                      |       |            |                          |                   |                       |                      |              |                       | ☆₽            | Д JR                                                |
|------------------|----------------------------------|------------------------|--------------------|---------------------------|----------------------|-------|------------|--------------------------|-------------------|-----------------------|----------------------|--------------|-----------------------|---------------|-----------------------------------------------------|
|                  |                                  |                        |                    |                           |                      |       |            |                          |                   |                       |                      | Invento      | y Organization All    | Change Org    | anization                                           |
| Edit Shipment:   | 128156 ⑦                         |                        |                    |                           |                      |       |            |                          |                   |                       | •                    | Nocial Ship  | Confirm Actions       | ▼ Save        | ▼ <u>C</u> ancel                                    |
| ▲ Shipment       |                                  |                        |                    |                           |                      |       |            |                          |                   |                       |                      |              |                       | 13            | ave and Close                                       |
|                  |                                  | Shipment               | 128156             |                           |                      |       |            |                          |                   | Shipment Status       | Open                 |              |                       |               |                                                     |
|                  |                                  | Shipping Method        |                    |                           | •                    |       |            |                          | Ex                | ceptions in Shipment  | 0                    |              |                       |               |                                                     |
|                  |                                  | Waybill                |                    |                           |                      |       |            |                          | SI                | hip-from Organization | 4210451              |              |                       |               |                                                     |
|                  |                                  | Initial Ship Date      | 12/20/23 9:03 AM   | Ŭ.                        |                      |       |            |                          |                   | Customer              | A24150E-906 DE       |              |                       |               |                                                     |
|                  |                                  | Gross Weight           |                    |                           |                      |       |            |                          | Total Shi         | pping Cost Recorded   | 0.00 USD +           |              |                       |               |                                                     |
|                  |                                  | Weight UOM             | milligram          |                           | •                    |       |            |                          |                   | Number of Items       | 52                   |              |                       |               |                                                     |
|                  |                                  | Volume                 |                    |                           |                      |       |            |                          | Number o          | f Outer Packing Units | 0                    |              |                       |               |                                                     |
| har bin          |                                  | Volume UOM             | millilitre         |                           | •                    |       |            |                          |                   |                       |                      |              |                       |               |                                                     |
| Show Details     |                                  |                        |                    |                           |                      |       |            |                          |                   |                       |                      |              |                       |               |                                                     |
| Lines            |                                  |                        |                    |                           |                      |       |            |                          |                   |                       |                      |              |                       |               |                                                     |
| Actions   View   | Record                           | Shipping Costs R       | Record Serial Numb | ers Lines All             | ~                    |       |            |                          |                   |                       |                      |              |                       |               |                                                     |
| Summary Carrier  | Inventory Details                | Source Reference       | Other              |                           |                      |       |            |                          |                   |                       |                      |              |                       |               |                                                     |
| Item             | Inventory<br>Controls<br>Missing | Parent Packing<br>Unit | Packing Slip       | Packing Slip<br>Status    | Packing Unit<br>Type | Order | Order Line | Order Schedul            | e Order Type      | Line Status           | Quick Ship<br>Status | Quantity UOM | UOM<br>Conversions    | Requ          | lested<br>lantity                                   |
| 14. C            | Click Sa                         | ave and                | d Clos             | 2.                        |                      |       |            |                          |                   |                       |                      | Inven        | tory Organization All | Change O      | rganization<br>ve T <u>Cancel</u><br>Save and Close |
| Advanced Se      | earch                            |                        |                    |                           |                      |       |            |                          |                   |                       |                      |              | Saved Search          | All Shipments | *                                                   |
| Search Results   | S                                |                        |                    |                           |                      |       |            |                          |                   |                       |                      |              |                       |               |                                                     |
| Actions • View • | / 理 R                            | ecord Shipping Cost    | ts Ship Confirm    | Review Docum              | ent Job Set          |       |            |                          |                   |                       |                      |              |                       |               |                                                     |
| Summary Carrier  | Shipping Cost                    | Other                  |                    |                           |                      |       |            |                          |                   |                       |                      |              |                       |               |                                                     |
|                  |                                  |                        |                    |                           |                      |       |            |                          |                   |                       |                      | Summary      |                       |               |                                                     |
| Shipment         | Ship-from<br>Organization        | Customer               | Logisti<br>Provid  | cs Service<br>er Customer | Ship-to Locatio      | in    | Supplier   | Shipment<br>Status Plann | ed Initial Ship D | ate Bill of Lading    | Gross<br>Weight      | Net Weight   | Tare Weight Weigh     | ht UOM        | Equipment<br>Type                                   |

128156

4210451

0.000

Open

12/20/23 9:0:0

milligram 🔻

•

0

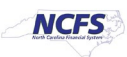

424150F-906 PENDERLEA HWY

- 15. Select **Inventory** under the **Show Tasks** menu.
- 16. Select Manage Transfer Orders.

| = NCFS                                                |                                                 |                                             |                                                         |                                                         |                                                                                                    |
|-------------------------------------------------------|-------------------------------------------------|---------------------------------------------|---------------------------------------------------------|---------------------------------------------------------|----------------------------------------------------------------------------------------------------|
| Inventory Management ⑦                                |                                                 |                                             |                                                         |                                                         | Show Tasks [Inventory v ] 15<br>Inventory<br>• Manage Item Quantities                                                                                                    |
| Inventory Organization All                            |                                                 |                                             |                                                         |                                                         | Create Miscellaneous Transaction     Create Subinventory Transfer                                                                                                    |
| Picks                                                 | Late Cycle Counts<br>Over 30 Days<br>0<br>Items | Cycle Count Sequences                       | On-Hand Value<br>\$49.3M                                | Open Shipments by Priorit<br>Top 5 Priorities by Volume | Manage Movement Request     Manage Transfer Orders     Manage Transfer Orders     Manage Networks     Manage Lots     Manage Serial Numbers     Confirm Pick Slips     Manage Movemotro Balance Messages in Screadsheet |
| Open Shipments by Carrier<br>Top 5 Carriers by Volume | Shipment Lines                                  | Shipmer                                     | t Lines for Next 30 Days<br>3.99K                       | Receipt Lines                                           | Review Item Supply and Demand     Review Replenishment Requests in Spreadsheet                                                                                                    |
| ₩<br>No data available                                | 7.48K                                           | Awaiting Pic<br>Backordered<br>Awaiting Shi | 2.42K 1 to 3 Days<br>4 to 7 Days<br>1.59K 15 to 30 Days | 3.76K                                                   | Consigned Inventory<br>Review Consumption Advices<br>Manage Consigned Inventory Aging<br>Review Consumption Advice Exceptions                                                                                           |
| Backordered Supply Lines                              |                                                 |                                             |                                                         |                                                         |                                                                                                    |
| 8<br>Awalting Receipt                                 |                                                 |                                             |                                                         |                                                         |                                                                                                    |

17. Enter the **Transfer Order** number in the **Transfer Order** field.

#### 18. Click **Search** button.

|                                                                     |                                                                           |                                                                    | Inventory Organization All Change Organization                      |
|---------------------------------------------------------------------|---------------------------------------------------------------------------|--------------------------------------------------------------------|---------------------------------------------------------------------|
| Manage Transfer Orders ⑦                                            |                                                                           |                                                                    | Done                                                                |
| ✓ Advanced Search                                                   |                                                                           |                                                                    | Saved Search All Open Transfer Orders 🗸 ** At least one is required |
| ** Transfer Order 32880                                             |                                                                           | Scheduled Ship Date Between                                        | û - m/d/yy h:mm a ඕ                                                 |
| ** Source Organization                                              | •                                                                         | Line Status Open 🗸                                                 |                                                                     |
| ** Destination Organization                                         | •                                                                         | Transaction Origin Type                                            |                                                                     |
| Destination Location                                                | T                                                                         | Item Q                                                             | 18<br>Search Reset Save Add Fields • Reorder                        |
| Search Results                                                      |                                                                           |                                                                    |                                                                     |
| Actions View View View Shipments and Receipts                       |                                                                           |                                                                    |                                                                     |
| Transfer Order Line Item Allow Item Source<br>Substitution Organiza | Supply Request Destination<br>Reference Reference Line Location<br>Number | Requested UOM Line Status Interface Status<br>Quantity Conversions | Fulfillment Transaction Back-to-Back Requisition                    |

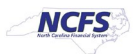

#### 19. Select the Transfer Order number line to be deallocated.

20. Click the Actions drop down and select Edit or click the Pencil button.

|     |                      |                        |                    |                            |                        |                                       |                           |                         |                       |                        |             |                        |                       | Inventory C                | Organization All | Change Organiza   | tion          |
|-----|----------------------|------------------------|--------------------|----------------------------|------------------------|---------------------------------------|---------------------------|-------------------------|-----------------------|------------------------|-------------|------------------------|-----------------------|----------------------------|------------------|-------------------|---------------|
| Ma  | inage Tran           | sfer Orde              | ers @              |                            |                        |                                       |                           |                         |                       |                        |             |                        |                       |                            |                  |                   | D <u>o</u> ne |
| Þ   | Advanced             | Search                 |                    |                            |                        |                                       |                           |                         |                       |                        |             |                        |                       |                            | Saved Search     | All Open Transfer | r Orders 🗸    |
| Sea | arch Results         | 6                      |                    |                            |                        |                                       |                           |                         |                       |                        |             |                        |                       |                            |                  |                   |               |
| A   | ctions 👻 View 🖲      | • 🖉 V                  | liew Shipments and | Receipts                   |                        |                                       |                           |                         |                       |                        |             |                        |                       |                            |                  |                   |               |
|     | Edit<br>View Shipmen | 20<br>Its and Receipts | s m                | Allow Item<br>Substitution | Source<br>Organization | Supply Request<br>Reference<br>Number | Request<br>Reference Line | Destination<br>Location | Requested<br>Quantity | UOM<br>Conversions     | Line Status | Interface Status       | Fulfillment<br>Status | Transaction<br>Origin Type | Back-to-Ba       | ck Requisition    | n             |
|     | 32880                | 1                      | 0001954            | -                          | 4210451                | INV_117131                            | 300000113827415           | 424150F-906 P           | 6 CASE                | C.                     | Open        | Interfaced to Shipping | Awaiting fulfillment  | Inventory                  |                  |                   |               |
| 19  | 32880                | 2                      | 0016882            | -                          | 4210451                | INV_117131                            | 300000113827412           | 424150F-906 P           | 10 CAN                |                        | Open        | Interfaced to Shipping | Awaiting fulfillment  | Inventory                  |                  |                   |               |
|     | 32880                | 3                      | 0016880            | -                          | 4210451                | INV_117131                            | 300000113827405           | 424150F-906 P           | 4 CAN                 | <b>C</b> <sup>10</sup> | Open        | Interfaced to Shipping | Awaiting fulfillment  | Inventory                  |                  |                   | _             |
|     | 32880                | 4                      | 0017500            | -                          | 4210451                | INV_117131                            | 300000113827404           | 424150F-906 P           | 10 CARTRID(           | 10                     | Open        | Interfaced to Shipping | Awaiting fulfillment  | Inventory                  |                  |                   |               |
|     | 32880                | 5                      | 0014955            | -                          | 4210451                | INV_117131                            | 300000113827403           | 424150F-906 P           | 16 BAG                | <b>C</b> <sup>10</sup> | Open        | Interfaced to Shipping | Awaiting fulfillment  | Inventory                  |                  |                   |               |
|     | 32880                | 6                      | 0014271            | -                          | 4210451                | INV_117131                            | 300000113827396           | 424150F-906 P           | 6 CASE                | 0                      | Open        | Interfaced to Shipping | Awaiting fulfillment  | Inventory                  |                  |                   |               |
|     | 32880                | 7                      | 0013063            | -                          | 4210451                | INV_117131                            | 300000113827395           | 424150F-906 P           | 6 CAN                 | <b>C</b> <sup>0</sup>  | Open        | Interfaced to Shipping | Awaiting fulfillment  | Inventory                  |                  |                   |               |
|     | 32880                | 8                      | 0012806            | -                          | 4210451                | INV_117131                            | 300000113827394           | 424150F-906 P           | 2 CASE                |                        | Open        | Interfaced to Shipping | Awaiting fulfillment  | Inventory                  |                  |                   |               |
|     | 32880                | 9                      | 0012805            | _                          | 4210451                | INV_117131                            | 300000113827387           | 424150F-906 P           | 2 CASE                | <b>C</b> 0             | Open        | Interfaced to Shipping | Awaiting fulfillment  | Inventory                  |                  |                   |               |
|     | 32880                | 10                     | 0012428            | _                          | 4210451                | INV_117131                            | 300000113827386           | 424150F-906 P           | 6 CASE                | <b>C</b> 0             | Open        | Interfaced to Shipping | Awaiting fulfillment  | Inventory                  |                  |                   |               |
|     | 32880                | 11                     | 0012024            | -                          | 4210451                | INV_117131                            | 300000113827385           | 424150F-906 P           | 6 BAG                 | <b>C</b> 10            | Open        | Interfaced to Shipping | Awaiting fulfillment  | Inventory                  |                  |                   |               |
|     | 32880                | 12                     | 0011608            | _                          | 4210451                | INV_117131                            | 300000113827378           | 424150F-906 P           | 4 BOX                 | <b>C</b> 0             | Open        | Interfaced to Shipping | Awaiting fulfillment  | Inventory                  |                  |                   |               |
|     | 32880                | 13                     | <b>P</b> 0011606   | -                          | 4210451                | INV_117131                            | 300000113827377           | 424150F-906 P           | 4 BOX                 | Co                     | Open        | Interfaced to Shipping | Awaiting fulfillment  | Inventory                  |                  |                   |               |
|     | 32880                | 14                     | 0011577            | -                          | 4210451                | INV_117131                            | 300000113827376           | 424150F-906 P           | 14 CASE               | <b>C</b> <sup>0</sup>  | Open        | Interfaced to Shipping | Awaiting fulfillment  | Inventory                  |                  |                   |               |

#### 21. Select the Transfer Order number line to be deallocated.

#### 22. Click the Actions drop down menu and select Cancel Line or Click the Cancel Line button.

|                        |          |               |                  |                  |              |                              |                  |              |              |              |            |           |               |             | Invento            | or Organization   | All Chang | e Organization  | n              |
|------------------------|----------|---------------|------------------|------------------|--------------|------------------------------|------------------|--------------|--------------|--------------|------------|-----------|---------------|-------------|--------------------|-------------------|-----------|-----------------|----------------|
|                        |          |               |                  |                  |              |                              |                  |              |              |              |            |           |               |             |                    | ny organization : |           |                 | 11             |
| Ed                     | it Tra   | insfer (      | Order: 328       | 380 ⑦            |              |                              |                  |              |              |              |            |           |               |             | R Social Vie       | w Shipments and   | Receipts  | Sub <u>m</u> it | <u>C</u> ancel |
|                        |          |               |                  | Tra              | ansaction Or | gin Type Inventory           |                  |              |              |              |            |           | Requisit      | ioning BU   | 5200 DEPARTMENT    | OF ADULT CORF     | RECTION   |                 |                |
|                        |          |               |                  |                  |              | - Back-to-back               |                  |              |              |              |            |           | Cre           | ation Date  | 11/10/23 9:56 AM   |                   |           |                 |                |
|                        |          |               |                  |                  | De           | scription                    |                  |              |              |              |            |           | Trar          | nsfer Price | 11,814.73          | 3 USD             |           |                 |                |
|                        |          |               |                  |                  | la ta da     | Status Open                  | -1               |              |              |              |            |           |               | Total Tax   | 0.00               | USD               |           |                 |                |
|                        |          |               |                  |                  | Interna      | ce status interraced to snip | ping             |              |              |              |            |           | Total Trar    | sfer Price  | 11,814.73          | 3 USD             |           |                 |                |
| Additional Information |          |               |                  |                  |              |                              |                  |              |              |              |            |           |               |             |                    |                   |           |                 |                |
| Additional Information |          |               |                  |                  |              |                              |                  |              |              |              |            |           |               |             |                    |                   |           |                 |                |
| Lin                    | es       | _             |                  |                  |              |                              |                  |              |              |              |            |           |               |             |                    |                   |           |                 |                |
| A                      | ctions 🔹 | View 🔻        | Car              | ncel Line Source | ce Organizat | on All 🗸 Destinat            | ion Organization | All 🗸        |              |              |            |           |               |             |                    |                   |           |                 |                |
| L                      | Can      | cel Line      | 22               |                  |              |                              |                  |              |              |              |            |           |               |             |                    |                   |           |                 |                |
|                        |          | Line          |                  |                  |              |                              |                  |              |              |              |            |           |               | Quantity    |                    |                   |           |                 |                |
|                        | Line     | Includ<br>Kit | iı item          | Substitution     | Status       | Fulfillment Status           | Organization     | Subinventory | Organization | Subinventory | Location   | Type      | Delivery Date | UOM<br>Name | UOM<br>Conversions | * Requested       | Shipped   | Received        | Del            |
|                        | 10       | 10            | 0012428          |                  | Open         | Awaiting fulfillment         | 421045 🔻         | •            | 424150F      | •            | 424150F-90 | Inventory | 12/20/23 9:0: | CASE        | <u>(</u>           | 6                 |           |                 | ^              |
| Ľ                      | 1        | 1             | <b>P</b> 0001954 |                  | Open         | Awaiting fulfillment         | 421045 💌         | •            | 424150F      | •            | 424150F-90 | Inventory | 12/20/23 9:0: | CASE        | <b>C</b> 0         | 6                 |           |                 |                |
|                        | 2        | 2             | 0016882          |                  | Open         | Awaiting fulfillment         | 421045 💌         | •            | 424150F      | •            | 424150F-90 | Inventory | 12/20/23 9:0: | CAN         | 60                 | 10                |           |                 |                |
|                        | 3        | 3             | <b>P</b> 0016880 |                  | Open         | Awaiting fulfillment         | 421045 💌         | •            | 424150F      | •            | 424150F-90 | Inventory | 12/20/23 9:0: | CAN         |                    | 4                 |           |                 |                |
|                        | 4        | 4             | <b>P</b> 0017500 |                  | Open         | Awaiting fulfillment         | 421045 💌         | •            | 424150F      | •            | 424150F-90 | Inventory | 12/20/23 9:0: | CARTR       | <b>(</b> 10        | 10                |           |                 |                |

#### 23. A Warning window will appear, click YES.

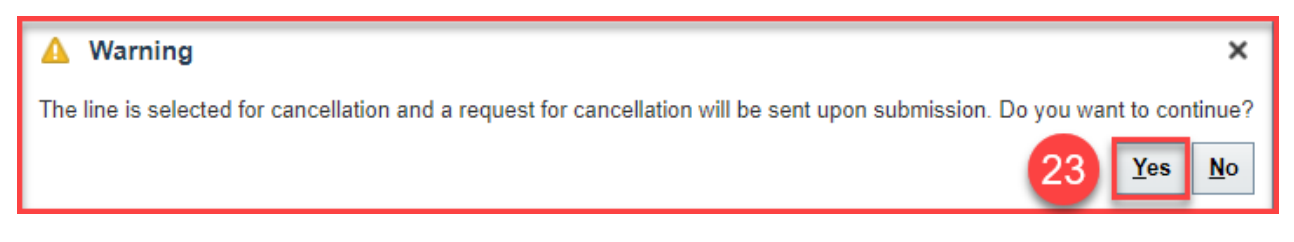

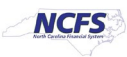

#### 24. Click the **Submit** button.

|                                                                        |                                         |              |              |          |      |               |             |                    | Ć                  | ] ☆      | ЪФ              | JR             |
|------------------------------------------------------------------------|-----------------------------------------|--------------|--------------|----------|------|---------------|-------------|--------------------|--------------------|----------|-----------------|----------------|
|                                                                        |                                         |              |              |          |      |               |             | Invento            | ory Organization A | Change   | e Organizatior  | n              |
| Edit Transfer Order: 32880 (?)                                         |                                         |              |              |          |      |               |             | R Social Vie       | w Shipments and    | Receipts | Sub <u>m</u> it | <u>C</u> ancel |
| Transaction Origin Type                                                | Inventory                               |              |              |          |      | Requisi       | tioning BU  | 5200 DEPARTMENT    | F OF ADULT CORR    | ECTION   | 24              |                |
|                                                                        | Back-to-back                            |              |              |          |      | Cre           | ation Date  | 11/10/23 9:56 AM   |                    |          |                 |                |
| Description                                                            | Description Transfer Price              |              |              |          |      |               |             |                    |                    |          |                 |                |
| Status                                                                 | Status Open                             |              |              |          |      |               |             |                    |                    |          |                 |                |
| Interface Status                                                       | Interfaced to Shipping                  |              |              |          |      |               | lotal lax   | 0.01               | 0.020              |          |                 |                |
|                                                                        |                                         |              |              |          |      | Total Tra     | nsfer Price | 11,814.73          | 3 USD              |          |                 |                |
| Additional Information                                                 |                                         |              |              |          |      |               |             |                    |                    |          |                 |                |
| Lines                                                                  |                                         |              |              |          |      |               |             |                    |                    |          |                 |                |
| Actions View View Cancel Line Source Organization All                  | ✓ Destination Organization All ✓        |              |              |          |      |               |             |                    |                    |          |                 |                |
| 2                                                                      |                                         |              |              |          |      |               |             |                    |                    |          |                 |                |
| Line                                                                   | * • • • • • • • • • • • • • • • • • • • |              | -            |          |      | * =           |             |                    | Quantity           |          |                 |                |
| Line Includii Item Allow Item Line Fulfilln<br>Kit Substitution Status | nent Status Organization Subinventor    | Organization | Subinventory | Location | Type | Delivery Date | UOM<br>Name | UOM<br>Conversions | * Requested        | Shipped  | Received        | Del            |

25. An Information window will appear, click OK.

| 1 Information                     | ×      |
|-----------------------------------|--------|
| The proposed changes have been ap | plied. |
|                                   | ок     |

- 26. The cancelled Transfer Order line will no longer appear under Manage Transfer Orders.
  - a. To review the Canceled Transfer Order, change the Line Status field to Canceled and click Search.
- 27. Select Inventory under Show Tasks and select Create Subinventory Transfer.

| = CNCFS                                               |                                   |                                                          |                                                                |                                                         |                                                                                                    |  |  |  |
|-------------------------------------------------------|-----------------------------------|----------------------------------------------------------|----------------------------------------------------------------|---------------------------------------------------------|----------------------------------------------------------------------------------------------------|--|--|--|
| Inventory Management ⑦                                |                                   |                                                          |                                                                |                                                         | Show Tasks Inventory  Inventory Manage Item Quantities 27                                                                           |  |  |  |
| Inventory Organization All                            |                                   |                                                          |                                                                |                                                         | Create Miscellaneous Transaction     Create Subinventory Transfer                                                                   |  |  |  |
| Picks                                                 | Late Cycle Counts<br>Over 30 Days | Cycle Count Sequences                                    | On-Hand Value                                                  | Open Shipments by Priorit<br>Top 5 Priorities by Volume | Manage Movement Requests     Manage Transfer Orders                                                                                 |  |  |  |
| 9.46K Open                                            | 0 <i>⊈</i>                        |                                                          |                                                                | 0                                                       | Manage Pending Transactions     Review Completed Transactions     Manage Lots                                                       |  |  |  |
| *                                                     | No data available No da III.      |                                                          |                                                                |                                                         |                                                                                                    |  |  |  |
| Open Shipments by Carrier<br>Top 5 Carriers by Volume | Shipment Lines                    | Shipment Lines for N                                     | lext 30 Days                                                   | Receipt Lines                                           | Review Item Supply and Demand     Review Replenishment Requests in Spreadsheet                                                      |  |  |  |
| y<br>No data available                                | 7.48K                             | Availing Pic<br>Reading Pic<br>Bradowferd<br>Availing Sh | 2K 1 to 3 Days<br>4 to 7 Days<br>8 to 14 Days<br>15 to 30 Days | 3.76K                                                   | Consigned Inventory<br>• Review Consumption Advices<br>• Manage Consigned Inventory Aging<br>• Review Consumption Advice Exceptions |  |  |  |
| Backordered Supply Lines                              |                                   |                                                          |                                                                |                                                         |                                                                                                    |  |  |  |
| 8                                                     |                                   |                                                          |                                                                |                                                         |                                                                                                    |  |  |  |
| Awaiting Receipt                                      |                                   |                                                          |                                                                |                                                         |                                                                                                    |  |  |  |

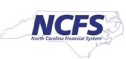

#### 28. Select Subinventory Transfer in the Type field.

29. Click the Actions drop down menu and select Add or click the Plus button.

|                                                     |                                                                              |                              | Inventory Organization 4210451 Change Organization |
|-----------------------------------------------------|------------------------------------------------------------------------------|------------------------------|----------------------------------------------------|
| Create Subinventory Transfer ⑦                      |                                                                              |                              | Submit and Create Another Submit Cancel            |
| Transaction                                         |                                                                              |                              |                                                    |
| 28 * Date 12/2<br>* Type Subh                       | I/231256 PM (b)<br>eventory Transfer v<br>ter transactions by serial numbers | Source                       |                                                    |
| Transaction Lines (2)                               |                                                                              |                              |                                                    |
| Actions 🔻 View 🗶 🕂 🗶 Record Lots and Serial Numbers | Edit Details                                                                 |                              |                                                    |
| Add 29 Source                                       | Destination                                                                  | * UOM * Quantity Basson      |                                                    |
| Delete Subinventory Locator                         | * Subinventory Locator                                                       | Name Quality Reason          |                                                    |
| Record Lots and Serial Numbers     Edit Details     |                                                                              |                              |                                                    |
| Available Quantity                                  |                                                                              | Secondary Available Quantity |                                                    |
| On-Hand Quantity                                    |                                                                              | Secondary On-Hand Quantity   |                                                    |

- 30. Enter the Item number in the Item field and press Tab.
- 31. Select the Staging area for the Source Subinventory field.
- 32. Select the Subinventory area for the Destination Subinventory field.
- 33. Enter the **Item Quantity** to be transferred in the **Quantity** field.
- 34. Click **Submit** button.

|                                              |                                      |                        |                                              | Д JR   |
|----------------------------------------------|--------------------------------------|------------------------|----------------------------------------------|--------|
|                                              |                                      |                        | Inventory Organization 4210451 Change Organi | zation |
| Create Subinventory Transfer ⑦               |                                      |                        | Submit and Create Another Submit             | Cancel |
| Transaction                                  |                                      |                        | 34                                           |        |
| Date 12                                      | 2/20/23 12:56 PM                     | Source                 |                                              |        |
| Type St                                      | ubinventory Transfer                 |                        |                                              |        |
|                                              | Enter transactions by serial numbers |                        |                                              |        |
| Transaction Lines ⑦                          |                                      |                        |                                              |        |
| Actions  View  Record Lots and Serial Number | s Edit Details                       |                        |                                              |        |
| Line tem 30                                  | Source                               | Destination * UOM Name | * Quantity Reason                            |        |
| * Subinventory                               | .ocator * Subinventory Lo            | ocator                 |                                              |        |
| 1 0001954 Q ST10451 V                        | 01A1 • 32                            | E CASE 🔻               |                                              |        |
| Line 1: Availability ⑦                       |                                      |                        | 33                                           |        |
| Available Quantity 6 C                       | CASE                                 | Secondary Available    | e Quantity                                   |        |
| On-Hand Quantity 20                          | CASE                                 | Secondary On-Hand      | d Quantity                                   |        |

35. A Confirmation window will appear, Click OK.

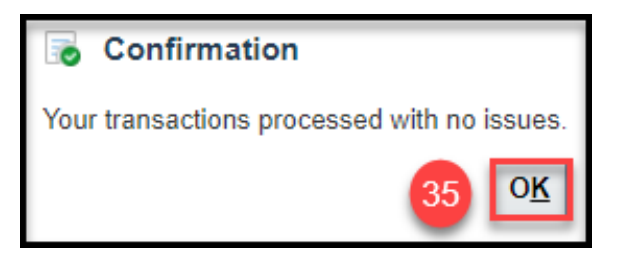

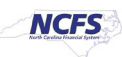

## **Deallocate Transfer Order Quantity Partially**

To deallocate a Transfer Order's quantity partially post Pick Confirmation, please follow the steps below:

- 1. Repeat steps 1-9 above.
- 2. From the Actions drop down select Split Line.

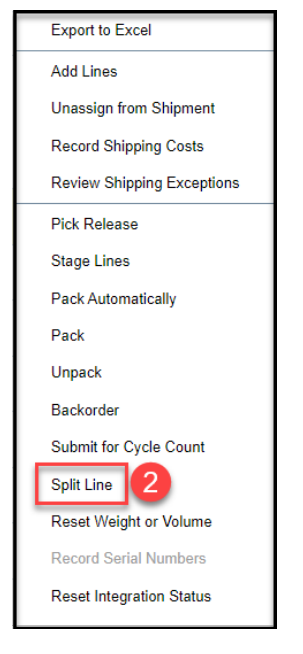

- 3. The **Split Line window** will appear, enter deallocation quantity into the **Split into New Line Quantity field.**
- 4. Click Save and Close.

| Split Line: Item 0012024 ×                          |          |          |                       |                           |  |  |  |  |  |
|-----------------------------------------------------|----------|----------|-----------------------|---------------------------|--|--|--|--|--|
| Item Description PINTO BEANS, DRY, 25 LB/BAG US # 1 |          |          |                       |                           |  |  |  |  |  |
| View 🔻                                              |          |          |                       |                           |  |  |  |  |  |
| Quantity 3                                          | Quantity | UOM Name | Secondary<br>Quantity | Secondary<br>Quantity UOM |  |  |  |  |  |
| Split into New Line                                 | 3        | BAG      |                       |                           |  |  |  |  |  |
| Original                                            | 6        | BAG      |                       |                           |  |  |  |  |  |
| •                                                   |          |          |                       | •                         |  |  |  |  |  |
|                                                     |          |          | 4 Save and            | Close <u>C</u> ancel      |  |  |  |  |  |

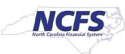

## 5. Select one of the split lines.

| Edit Shi      | ipment:   | 128156 ⑦                         |                         |                                   |                        |                      |                                 |            |                |                |                              | )                    | Social Ship C | onfirm Actions <b>T</b> | Save ▼ <u>C</u> ancel |
|---------------|-----------|----------------------------------|-------------------------|-----------------------------------|------------------------|----------------------|---------------------------------|------------|----------------|----------------|------------------------------|----------------------|---------------|-------------------------|-----------------------|
| Shipn         | nent      |                                  |                         |                                   |                        |                      |                                 |            |                |                |                              |                      |               |                         |                       |
|               |           |                                  | Shipment                | 128156                            |                        | ]                    |                                 |            |                |                | Shipment Status              | Open                 |               |                         |                       |
|               |           |                                  | Shipping Method         |                                   |                        | •                    |                                 |            |                | Exc            | ceptions in Shipment         | 🙁 (1)                |               |                         |                       |
|               |           |                                  | Waybill                 |                                   |                        | ]                    |                                 |            |                | Shi            | ip-from Organization         | 4210451              |               |                         |                       |
|               |           |                                  | Initial Ship Date       | 12/20/23 9:03 AM                  | Ťø                     |                      |                                 |            |                |                | Customer<br>Ship-to Location | 424150F-906 PE       | ENDERLEA HWY  |                         |                       |
|               |           |                                  | Gross Weight            |                                   |                        |                      |                                 |            |                | Total Ship     | oping Cost Recorded          | 0.00 USD 🕂           |               |                         |                       |
|               |           |                                  | Weight UOM              | milligram                         |                        | •                    |                                 |            |                |                | Number of Items              | 52                   |               |                         |                       |
|               |           |                                  | Volume                  |                                   |                        |                      | Number of Outer Packing Units 0 |            |                |                |                              |                      |               |                         |                       |
|               |           |                                  | Volume UOM millilitre 🗸 |                                   |                        |                      |                                 |            |                |                |                              |                      |               |                         |                       |
| Show          | v Details |                                  |                         |                                   |                        |                      |                                 |            |                |                |                              |                      |               |                         |                       |
| ▲ Lines       |           |                                  |                         |                                   |                        |                      |                                 |            |                |                |                              |                      |               |                         |                       |
| Actions 🖷     | View 🔻    | Frecord S                        | Shipping Costs Re       | cord Serial Numb                  | ers Lines All          | ~                    |                                 |            |                |                |                              |                      |               |                         |                       |
| Summary       | Carrier   | Inventory Details                | Source Reference        | Other                             |                        |                      |                                 |            |                |                |                              |                      |               |                         |                       |
|               |           |                                  |                         |                                   |                        |                      |                                 |            |                |                |                              |                      |               |                         |                       |
| ltem          |           | Inventory<br>Controls<br>Missing | Parent Packing<br>Unit  | Packing Slip                      | Packing Slip<br>Status | Packing Unit<br>Type | Order                           | Order Line | Order Schedule | Order Type     | Line Status                  | Quick Ship<br>Status | Quantity UOM  | UOM<br>Conversions      | Requested<br>Quantity |
| 5 0012        | 2024      |                                  |                         |                                   |                        |                      | 32880                           | 11         |                | Transfer order | Staged                       |                      | BAG           | <b>a</b> ⊗              | 3                     |
| 0012          | 2024      |                                  | Notice li<br>quanti     | ne 11 is split i<br>ty entered du | nto two lines ba       | ased on<br>ction     | 32880                           | 11         |                | Transfer order | Staged                       |                      | BAG           | <b>C</b> <sup>0</sup>   | 3                     |
| <b>F</b> 0011 | 1608      |                                  | quanta                  |                                   | ing opin Line /        |                      | 32880                           | 12         |                | Transfer order | Staged                       |                      | BOX           | Č⊵                      | 4                     |
| <b>P</b> 0011 | 1577      |                                  |                         |                                   |                        |                      | 32880                           | 14         |                | Transfer order | Staged                       |                      | CASE          | <b>C</b> 0              | 14                    |

#### 6. Click the Actions drop down menu and select Backorder.

| Show Details                                                                  |                                     |                        |                      |       |            |                           |                                  |              |                                       |                       |
|-------------------------------------------------------------------------------|-------------------------------------|------------------------|----------------------|-------|------------|---------------------------|----------------------------------|--------------|---------------------------------------|-----------------------|
| Actions View View Reco                                                        | ord Shipping Costs Record Serial Nu | umbers Lines All       | ~                    |       |            |                           |                                  |              |                                       |                       |
| Export to Excel                                                               | s Source Reference Other            |                        |                      |       |            |                           |                                  |              |                                       |                       |
| Add Lines                                                                     |                                     |                        |                      |       |            |                           |                                  |              |                                       |                       |
| Unassign from Shipment<br>Record Shipping Costs<br>Review Shinning Exceptions | Parent Packing Packing Slip<br>Unit | Packing Slip<br>Status | Packing Unit<br>Type | Order | Order Line | Order Schedule Order Type | Line Status Quick Ship<br>Status | Quantity UOM | UOM<br>Conversions                    | Requested<br>Quantity |
| Pick Release                                                                  |                                     |                        |                      | 32880 | 11         | Transfer order            | Staged                           | BAG          | <b>C</b>                              | 3                     |
| Stage Lines                                                                   |                                     |                        |                      | 32880 | 11         | Transfer order            | Staged                           | BAG          | <b>C</b> 0                            | 3                     |
| Pack Automatically                                                            |                                     |                        |                      | 32880 | 12         | Transfer order            | Staged                           | BOX          | 0                                     | 4                     |
| Unpack 6                                                                      |                                     |                        |                      | 32880 | 14         | Transfer order            | Staged                           | CASE         | <b>C</b> 0                            | 14                    |
| Submit for Cycle Count                                                        |                                     |                        |                      | 32880 | 15         | Transfer order            | Staged                           | CASE         | a a a a a a a a a a a a a a a a a a a | 18                    |
| Split Line                                                                    |                                     |                        |                      | 32880 | 16         | Transfer order            | Staged                           | CASE         | <b>1</b> 0                            | 3                     |
| Record Serial Numbers                                                         |                                     |                        |                      | 32880 | 17         | Transfer order            | Staged                           | CAN          | 20                                    | 8                     |
| Reset Integration Status                                                      |                                     |                        |                      | 32880 | 18         | Transfer order            | Staged                           | CAN          | <b>C</b> 0                            | 10                    |
| rease when only oracla                                                        |                                     |                        |                      |       |            |                           |                                  |              |                                       |                       |

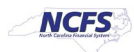

- 7. The **Backorder Line confirmation** window will appear. Leave the full quantity populated in the **Backorder quantity** field.
- 8. Click Save and Close.

| Backorder Line: Item 0012024                        |          |          |                       |                           |  |  |  |  |  |
|-----------------------------------------------------|----------|----------|-----------------------|---------------------------|--|--|--|--|--|
| Item Description PINTO BEANS, DRY, 25 LB/BAG US # 1 |          |          |                       |                           |  |  |  |  |  |
| View 🔻                                              |          |          |                       |                           |  |  |  |  |  |
| Quantity 7                                          | Quantity | UOM Name | Secondary<br>Quantity | Secondary<br>Quantity UOM |  |  |  |  |  |
| Backorder                                           | 3        | BAG      |                       |                           |  |  |  |  |  |
| Original                                            | 3        | BAG      |                       |                           |  |  |  |  |  |
|                                                     |          |          |                       | ۱.                        |  |  |  |  |  |
|                                                     |          |          | 8 <u>S</u> ave and    | Close <u>C</u> ancel      |  |  |  |  |  |

9. Click Save and Close.

|                         | k                |                               |                                                |
|-------------------------|------------------|-------------------------------|------------------------------------------------|
|                         |                  |                               | Inventory Organization All Change Organization |
| Edit Shipment: 128156 ⑦ |                  |                               | > Kocial Ship Confirm Actions ▼ Save ▼ Cancel  |
| ⊿ Shipment              |                  |                               | Save and Close                                 |
| Shipmen                 | 128156           | Shipment Status               | Open                                           |
| Shipping Method         |                  | Exceptions in Shipment        | S (1)                                          |
| Waybil                  |                  | Ship-from Organization        | 4210451                                        |
| Initial Ship Date       | 12/20/23 9:03 AM | Customer<br>Ship-to Location  | 424150F-906 PENDERLEA HWY                      |
| Gross Weight            |                  | Total Shipping Cost Recorded  | 0.00 USD 🕂                                     |
| Weight UON              | milligram        | Number of Items               | 51                                             |
| Volume                  |                  | Number of Outer Packing Units | 0                                              |
| Volume UON              | millilitre       |                               |                                                |

10. Click Save and Close.

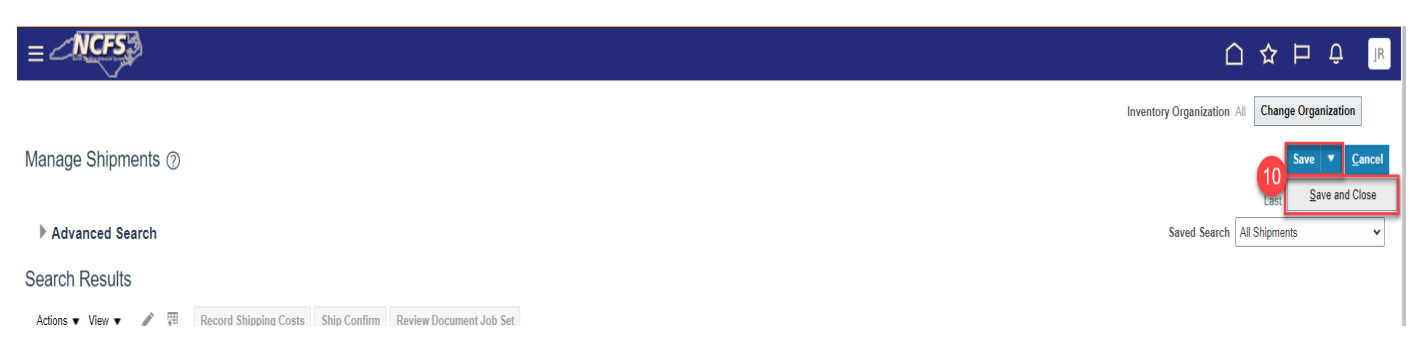

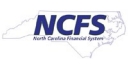

#### 11. Select Inventory under Show Tasks and then select Manage Transfer Orders.

| ≡ <b>NCFS</b>                                         |                                   |                                                          |                         |                                                                            |                                                   |              |                                                                                                    |
|-------------------------------------------------------|-----------------------------------|----------------------------------------------------------|-------------------------|----------------------------------------------------------------------------|---------------------------------------------------|--------------|----------------------------------------------------------------------------------------------------|
| Inventory Management ⑦                                |                                   |                                                          |                         |                                                                            |                                                   |              | Show Tasks [Inventory v]<br>Inventory<br>• Manage Item Quantities                                                                   |
| Inventory Organization All                            |                                   |                                                          |                         |                                                                            |                                                   |              | Create Miscellaneous Transaction     Create Subinventory Transfer                                                                   |
| Picks                                                 | Late Cycle Counts<br>Over 30 Days | Cycle Count Sequences                                    |                         | On-Hand Value                                                              | Open Shipments by F<br>Top 5 Priorities by Volume | Priorit<br>E | Manage Transfer Orders     Manage Transfer Orders     Manage Pending Transactions     Review Completed Transactions                 |
| 9.4ok                                                 | ltems                             | No data ava                                              | ilable                  | u <sup>n</sup>                                                             | No da                                             |              | Manage Lots     Manage Serial Numbers     Confirm Pick Slips     Manage Inventory Balance Messages in Spreadsheet                   |
| Open Shipments by Carrier<br>Top 5 Carriers by Volume | Shipment Lines                    |                                                          | Shipment Lines for Next | 30 Days                                                                    | Receipt Lines                                     |              | Review Item Supply and Demand     Review Replenishment Requests in Spreadsheet                                                      |
| No data available                                     | 8.76K                             | Awating Pic<br>Awating Pic<br>Backordered<br>Awating Shi | 2.12K 2.42K             | 3.40k<br>■ 1 to 3 Days<br>■ 4 to 7 Days<br>8 to 14 Days<br>■ 15 to 30 Days | 4.08K                                             |              | Consigned Inventory<br>• Review Consumption Advices<br>• Manage Consigned Inventory Aging<br>• Review Consumption Advice Exceptions |
| Backordered Supply Lines                              |                                   |                                                          |                         |                                                                            |                                                   |              |                                                                                                    |
| 8<br>Awaiting Receipt                                 |                                   |                                                          |                         |                                                                            |                                                   |              |                                                                                                    |

- 12. Enter the Transfer Order number in the Transfer Order field.
- 13. Click Search.

| Manage Transfer Orders ⑦      A dvanced Search       12       3 surd Search       12          3 surd Search       1 addres of Betrees          1 addres of Betrees       1 addres of Betrees          1 addres of Betrees          1 addres of Betrees                2 addres of Betrees                                                                                                    2 addres of Betrees  3 addres of Betrees  3 addres of Betrees  3 addres of Betrees 3 addres of Betrees  3 addres of Betrees 3 addres of Betrees |                                                                                                    |                                                                          |
|----------------------------------------------------------------------------------------------------|----------------------------------------------------------------------------------------------------|--------------------------------------------------------------------------|
| Manage Transfer Orders ③  Advanced Search  Advanced Search  Advanced Search  Caserch Results  Actions • Vew • ✓ V Vew Shipments and Recepts                                                                                                    |                                                                                                    | Inventory Organization All Change Organization                           |
| ▲ Advanced Search       12         ▲ Advanced Search       12         ▲ Transfer Order 228801       ····································                                                                                                    | Manage Transfer Orders ⑦                                                                                                    | Dgne                                                                     |
| Actions + View + V View Shipments and Receipts                                                                                                    | Advanced Search                                                                                                    | Saved Search All Open Transfer Orders                                    |
| ** Source Organization <ul> <li>Line Status</li> <li>Open →</li> </ul> ** Destination Organization <ul> <li>Transaction Origin Type</li> <li>Jage and the status</li> </ul> Search Results <ul> <li>Actions • View • ✓</li> <li>View Shipments and Receipts</li> </ul>                                                                                                    | ** Transfer Order 32880/ Scheduled Ship D                                                                                                    | Date Between ✓ m/d/yy h.mm a 🚳 - m/d/yy h.mm a 🚳                         |
| ** Destination Organization                                                                                                    | ** Source Organization Line Sta                                                                                                    | atus Open 🗸                                                              |
| Destination Location                                                                                                    | ** Destination Organization Transaction Origin T                                                                                                    | Type 🗸 🗸                                                                 |
| Search Results<br>Actions * View * 🥢 View Shipments and Receipts                                                                                                    | Destination Location                                                                                                    | tem Q. Search Reset Save Add Fields V Reorder                            |
| Actions ▼ View ▼                                                                                                    | Search Results                                                                                                    |                                                                          |
|                                                                                                    | Actions ▼ View ▼                                                                                                    |                                                                          |
| Transfer Order Line Item Allow Item Source Supply Request Request Destination Requested UOM Line Status Interface Status Fulfillment Transaction Origin Type Back-to-Back Requisition                                                                                                    | Transfer Order Line Item Allow Item Source Supply Request Request Destination Requested UOM Line S<br>Substitution Organization Number Reference Line Location Quantity Conversions Line S | Status Interface Status Fulfillment Transaction Back-to-Back Requisition |

NCFS

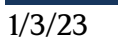

## 14. Select the Transfer Order number line to be partially deallocated.

15. Click the **Actions** drop down and select **Edit** or click the **Pencil** button.

|                          |                    |                         |                   |                            |                        |                                       |                           |                         |                       |                    |             |                        |                       | Inventory Or               | ganization All | Change Organ  | nization       |
|--------------------------|--------------------|-------------------------|-------------------|----------------------------|------------------------|---------------------------------------|---------------------------|-------------------------|-----------------------|--------------------|-------------|------------------------|-----------------------|----------------------------|----------------|---------------|----------------|
| Manage Transfer Orders ⊘ |                    |                         |                   |                            |                        |                                       |                           |                         |                       |                    |             |                        |                       | Done                       |                |               |                |
| ▶ Advanced Search        |                    |                         |                   |                            |                        |                                       |                           |                         |                       |                    |             |                        |                       |                            | Saved Search   | All Open Tran | isfer Orders 🗸 |
| Se                       | arch Resu          | lts                     |                   |                            |                        |                                       |                           |                         |                       |                    |             |                        |                       |                            |                |               |                |
| 1                        | Actions 🔻 View     | • 🔽 🛛                   | View Shipments an | d Receipts                 |                        |                                       |                           |                         |                       |                    |             |                        |                       |                            |                |               |                |
|                          | Edit<br>View Shipm | 15<br>rents and Receipt | ts m              | Allow Item<br>Substitution | Source<br>Organization | Supply Request<br>Reference<br>Number | Request<br>Reference Line | Destination<br>Location | Requested<br>Quantity | UOM<br>Conversions | Line Status | Interface Status       | Fulfillment<br>Status | Transaction<br>Origin Type | Back-to-B      | ack Requisi   | ition          |
|                          | 32880              | 1                       | 0001954           | -                          | 4210451                | INV_117131                            | 300000113827415           | 424150F-906 P           | 6 CASE                | <b>C</b> 0         | Open        | Interfaced to Shipping | Awaiting fulfillment  | Inventory                  |                |               | A              |
|                          | 32880              | 2                       | 0016882           | -                          | 4210451                | INV_117131                            | 300000113827412           | 424150F-906 P           | 10 CAN                | (TO)               | Open        | Interfaced to Shipping | Awaiting fulfillment  | Inventory                  |                |               |                |
|                          | 32880              | 3                       | <b>P</b> 0016880  | -                          | 4210451                | INV_117131                            | 300000113827405           | 424150F-906 P           | 4 CAN                 | <b>C</b>           | Open        | Interfaced to Shipping | Awaiting fulfillment  | Inventory                  |                |               |                |
|                          | 32880              | 4                       | 0017500           | -                          | 4210451                | INV_117131                            | 300000113827404           | 424150F-906 P           | 10 CARTRID(           | <b>C</b> 0         | Open        | Interfaced to Shipping | Awaiting fulfillment  | Inventory                  |                |               |                |
|                          | 32880              | 5                       | <b>P</b> 0014955  | -                          | 4210451                | INV_117131                            | 300000113827403           | 424150F-906 P           | 16 BAG                | <b>C</b> 00        | Open        | Interfaced to Shipping | Awaiting fulfillment  | Inventory                  |                |               | _              |
|                          | 32880              | 6                       | 0014271           | -                          | 4210451                | INV_117131                            | 300000113827396           | 424150F-906 P           | 6 CASE                | <b>1</b> 0         | Open        | Interfaced to Shipping | Awaiting fulfillment  | Inventory                  |                |               | _              |
|                          | 32880              | 7                       | P0013063          | -                          | 4210451                | INV_117131                            | 300000113827395           | 424150F-906 P           | 6 CAN                 | <b>C</b> 0         | Open        | Interfaced to Shipping | Awaiting fulfillment  | Inventory                  |                |               | _              |
|                          | 32880              | 8                       | 0012806           | -                          | 4210451                | INV_117131                            | 300000113827394           | 424150F-906 P           | 2 CASE                | <b>1</b> 0         | Open        | Interfaced to Shipping | Awaiting fulfillment  | Inventory                  |                |               | _              |
|                          | 32880              | 9                       | 0012805           | -                          | 4210451                | INV_117131                            | 300000113827387           | 424150F-906 P           | 2 CASE                | 10                 | Open        | Interfaced to Shipping | Awaiting fulfillment  | Inventory                  |                |               |                |
|                          | 32880              | 11                      | 0012024           | -                          | 4210451                | INV_117131                            | 300000113827385           | 424150F-906 P           | 6 BAG                 | <b>G</b> 0         | Open        | Interfaced to Shipping | Awaiting fulfillment  | Inventory                  |                |               |                |
| U                        | 32880              | 12                      | 0011608           | -                          | 4210451                | INV_117131                            | 300000113827378           | 424150F-906 P           | 4 BOX                 | <b>C</b> 0         | Open        | Interfaced to Shipping | Awaiting fulfillment  | Inventory                  |                |               |                |
|                          | 32880              | 13                      | <b>P</b> 0011606  | -                          | 4210451                | INV_117131                            | 300000113827377           | 424150F-906 P           | 4 BOX                 | <b>C</b> 0         | Open        | Interfaced to Shipping | Awaiting fulfillment  | Inventory                  |                |               | _              |
|                          | 32880              | 14                      | 0011577           | -                          | 4210451                | INV_117131                            | 300000113827376           | 424150F-906 P           | 14 CASE               | 10                 | Open        | Interfaced to Shipping | Awaiting fulfillment  | Inventory                  |                |               | _              |
|                          | 32880              | 15                      | 0010453           | _                          | 4210451                | INV_117131                            | 300000113827369           | 424150F-906 P           | 18 CASE               | <b>C</b> 0         | Open        | Interfaced to Shipping | Awaiting fulfillment  | Inventory                  |                |               |                |

## 16. Update the **Requested Quantity** to match the quantity kept on the **Shipment Line.** 17. Click **Submit.**

| Edit Transfer Order: 32880 🔿                                                                                             |                                |                                                 |                                                                                                    |                            |                                                                |                                                                                                    |                                                                                      |                        |                                                                                                    |                             |                                                                                                    |                                                                                           |                                                                                                    | Submit Cance                                             |                                                                                                  |                                                 |         |              |  |
|----------------------------------------------------------------------------------------------------|--------------------------------|-------------------------------------------------|----------------------------------------------------------------------------------------------------|----------------------------|----------------------------------------------------------------|----------------------------------------------------------------------------------------------------|--------------------------------------------------------------------------------------|------------------------|----------------------------------------------------------------------------------------------------|-----------------------------|----------------------------------------------------------------------------------------------------|-------------------------------------------------------------------------------------------|----------------------------------------------------------------------------------------------------|----------------------------------------------------------|--------------------------------------------------------------------------------------------------|-------------------------------------------------|---------|--------------|--|
|                                                                                                    |                                |                                                 |                                                                                                    | Tra                        | nsaction Ori                                                   | gin Type Inventory                                                                                                    |                                                                                      |                        |                                                                                                    |                             |                                                                                                    |                                                                                           | Requisit                                                                                                    | ioning BU                                                | 5200 DEPARTMENT                                                                                  | DEPARTMENT OF ADULT CORRECTION                  |         |              |  |
|                                                                                                    |                                |                                                 |                                                                                                    |                            |                                                                | - Back-to-back                                                                                                    |                                                                                      |                        |                                                                                                    |                             |                                                                                                    |                                                                                           | Crea                                                                                                    | ation Date                                               | 11/10/23 9:56 AM                                                                                 |                                                 |         |              |  |
| Description Transfer Price                                                                                               |                                |                                                 |                                                                                                    |                            |                                                                |                                                                                                    |                                                                                      |                        |                                                                                                    |                             | sfer Price                                                                                                    | 11,466.04                                                                                 |                                                                                                    |                                                          |                                                                                                  |                                                 |         |              |  |
|                                                                                                    |                                |                                                 |                                                                                                    |                            | Interfac                                                       | Status Open                                                                                                    | vina                                                                                 |                        |                                                                                                    |                             |                                                                                                    |                                                                                           |                                                                                                    | Total Tax                                                | 0.0                                                                                              | 0 USD                                           |         |              |  |
|                                                                                                    |                                |                                                 |                                                                                                    |                            | internac                                                       | e Status - Interneceu to Shipp                                                                                                    | ang                                                                                  |                        |                                                                                                    |                             |                                                                                                    |                                                                                           | Total Tran                                                                                                    | sfer Price                                               | 11,466.04                                                                                        | 4 USD                                           |         |              |  |
| ▶ Additional Information Lines Actions ▼ View ▼ R Cancel Line   Source Organization All ▼ Destination Organization All ▼ |                                |                                                 |                                                                                                    |                            |                                                                |                                                                                                    |                                                                                      |                        |                                                                                                    |                             |                                                                                                    |                                                                                           |                                                                                                    |                                                          |                                                                                                  |                                                 |         |              |  |
| 3                                                                                                    | /                              |                                                 |                                                                                                    |                            |                                                                |                                                                                                    |                                                                                      |                        |                                                                                                    |                             |                                                                                                    |                                                                                           |                                                                                                    |                                                          |                                                                                                  |                                                 |         |              |  |
|                                                                                                    |                                |                                                 |                                                                                                    |                            |                                                                |                                                                                                    |                                                                                      |                        |                                                                                                    |                             |                                                                                                    |                                                                                           |                                                                                                    |                                                          |                                                                                                  |                                                 |         |              |  |
|                                                                                                    |                                | Line                                            |                                                                                                    |                            |                                                                |                                                                                                    |                                                                                      |                        |                                                                                                    |                             |                                                                                                    |                                                                                           |                                                                                                    |                                                          |                                                                                                  | Quantity                                        |         |              |  |
|                                                                                                    | Line                           | Line<br>Includ<br>Kit                           | liı item                                                                                                    | Allow Item<br>Substitution | Line<br>Status                                                 | Fulfiliment Status                                                                                                    | * Source<br>Organization                                                             | Source<br>Subinventory | Destination<br>Organization                                                                                                    | Destination<br>Subinventory | Destination<br>Location                                                                                                    | Destination<br>Type                                                                       | * Requested<br>Delivery Date                                                                                                    | UOM<br>Name                                              | UOM<br>Conversions                                                                               | Quantity<br>* Requested                         | Shipped | Received Del |  |
|                                                                                                    | Line<br>11                     | Line<br>Includ<br>Kit                           | iii Item<br><b>P</b> 0012024                                                                                               | Allow Item<br>Substitution | Line<br>Status<br>Open                                         | Fulfillment Status                                                                                                    | * Source<br>Organization                                                             | Source<br>Subinventory | Destination<br>Organization<br>424150F                                                                                                    | Destination<br>Subinventory | Destination<br>Location<br>424150F-90                                                                                                    | Destination<br>Type                                                                       | * Requested<br>Delivery Date                                                                                                    | UOM<br>Name<br>BAG                                       | UOM<br>Conversions                                                                               | Quantity<br>* Requested                         | Shipped | Received Del |  |
|                                                                                                    | Line<br>11<br>1                | Line<br>Includ<br>Kit<br>11                     | fir Item 70012024 70001954                                                                                                 | Allow item<br>Substitution | Line<br>Status<br>Open<br>Open                                 | Fulfillment Status Awaiting fulfillment Awaiting fulfillment                                                                                     | * Source<br>Organization<br>421045<br>421045                                         | Source<br>Subinventory | Destination<br>Organization<br>424150F<br>424150F                                                                                                    | Destination<br>Subinventory | Destination           Location           424150F-90           424150F-90                                                                                                    | Destination<br>Type<br>Inventory<br>Inventory                                             | * Requested<br>Delivery Date                                                                                                    | UOM<br>Name<br>BAG<br>CASE                               | UOM<br>Conversions                                                                               | Quantity * Requested 3 6                        | Shipped | Received Del |  |
|                                                                                                    | Line 11 1 2                    | Line<br>Includ<br>Kit<br>11<br>1<br>2           | iii item<br>*0012024<br>*0001954<br>*0016882                                                                               | Allow Item<br>Substitution | Line<br>Status<br>Open<br>Open<br>Open                         | Fulfillment Status Awalting fulfillment Awalting fulfillment Awalting fulfillment                                                                | * Source<br>Organization<br>42104                                                    | Source<br>Subinventory | Destination           Organization           424150F           424150F           424150F           424150F                                                                  | Destination<br>Subinventory | Destination           424150F-90           424150F-90           424150F-90                                                                                                    | Destination<br>Type<br>Inventory<br>Inventory                                             | * Requested<br>Delivery Date<br>12/20/23 9.0.<br>12/20/23 9.0.<br>12/20/23 9.0.                                                  | UOM<br>BAG<br>CASE<br>CAN                                | UOM<br>Conversions                                                                               | Quantity * Requested 3 6 10                     | Shipped | Received Del |  |
|                                                                                                    | Line 11 1 2 3                  | Line<br>Includ<br>Kit<br>11<br>2<br>3           | fir Item<br>P0012024<br>P0001954<br>P0016882<br>P0016880                                                                   | Allow item<br>Substitution | Line<br>Status<br>Open<br>Open<br>Open<br>Open                 | Fulfilment Status Awaiting fulfilment Awaiting fulfilment Awaiting fulfilment Awaiting fulfilment                                                | * Source<br>Organization<br>42104 •<br>42104 •<br>42104 •<br>42104 •                 | Source<br>Subinventory | Destination           424150F           424150F           424150F           424150F           424150F           424150F                                                     | Destination<br>Subinventory | Destination           424150F-90           424150F-90           424150F-90           424150F-90                                                                                                    | Destination<br>Type<br>Inventory<br>Inventory<br>Inventory<br>Inventory                   | * Requested<br>Delivery Date<br>12/20/23 9.0 (%)<br>12/20/23 9.0 (%)<br>12/20/23 9.0 (%)                                         | UOM<br>Name<br>BAG<br>CASE<br>CAN<br>CAN                 | UOM<br>Conversions                                                                               | Quantity * Requested 3 6 10 4                   | Shipped | Received Del |  |
|                                                                                                    | Line 11 1 2 3 4                | Line<br>Includ<br>Kit<br>11<br>2<br>3<br>4      | lii item<br>P0012024<br>P001954<br>P0016882<br>P0016880<br>P0017500                                                        | Allow item<br>Substitution | Line<br>Status<br>Open<br>Open<br>Open<br>Open                 | Fulfillment Status Awailing fulfilment Awailing fulfilment Awailing fulfilment Awailing fulfilment Awailing fulfilment                           | * Source<br>Organization<br>421045 •<br>421045 •<br>421045 •<br>421045 •             | Source<br>Subinventory | Destination           424150F           424150F           424150F           424150F           424150F           424150F           424150F                                   | Destination<br>Subinventory | Destination           424150F-90           424150F-90           424150F-90           424150F-90           424150F-90           424150F-90                                                                | Destination<br>Type<br>Inventory<br>Inventory<br>Inventory<br>Inventory                   | * Requested<br>Delivery Date<br>12/20/23 9.0 the<br>12/20/23 9.0 the<br>12/20/23 9.0 the<br>12/20/23 9.0 the<br>12/20/23 9.0 the | UOM<br>Name<br>BAG<br>CASE<br>CAN<br>CAN<br>CAN          | UOM<br>Conversions                                                                               | Quantity * Requested 3 6 10 4 10 10             | Shipped | Received Det |  |
|                                                                                                    | Line<br>11<br>2<br>3<br>4<br>5 | Line<br>Includ<br>Kit<br>11<br>2<br>3<br>4<br>5 | III Item           70012024           70001954           70016880           70016880           70017500           70014955 | Allow Item<br>Substitution | Line<br>Status<br>Open<br>Open<br>Open<br>Open<br>Open<br>Open | Fulfiliment Status Awaiting fulfiliment Awaiting fulfiliment Awaiting fulfiliment Awaiting fulfiliment Awaiting fulfiliment Awaiting fulfiliment | * Source<br>Organization<br>42104É •<br>42104É •<br>42104É •<br>42104É •<br>42104É • | Source<br>Subinventory | Destination<br>Organization           424150F           424150F           424150F           424150F           424150F           424150F           424150F           424150F | Destination<br>Subinventory | Destination           424150F-90           424150F-90           424150F-90           424150F-90           424150F-90           424150F-90           424150F-90           424150F-90           424150F-90 | Pestination<br>Inventory<br>Inventory<br>Inventory<br>Inventory<br>Inventory<br>Inventory | * Requested<br>Delivery Date<br>12/20/23 9 0 (%)<br>12/20/23 9 0 (%)<br>12/20/23 9 0 (%)<br>12/20/23 9 0 (%)<br>12/20/23 9 0 (%) | UOM<br>Name<br>BAG<br>CASE<br>CAN<br>CAN<br>CAN<br>CARTR | UOM<br>Conversions<br>Ca<br>Ca<br>Ca<br>Ca<br>Ca<br>Ca<br>Ca<br>Ca<br>Ca<br>Ca<br>Ca<br>Ca<br>Ca | Quantity * Requested 3 6 10 4 10 10 10 10 10 16 | Shipped | Received Del |  |

18. An Information window will appear, Click OK.

| 1 Information                        | ×    |
|--------------------------------------|------|
| The proposed changes have been appli | ied. |
| 0                                    | ĸ    |

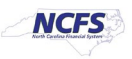

# The Transfer Order line quantity should now match the Shipment Line quantity. Click Done.

| Inv |                           |      |                    |                            |                        |                                       |                           |                         |                       |                       |             | Inventory Or            | Inventory Organization All Change Organization |                            |              |                         |     |
|-----|---------------------------|------|--------------------|----------------------------|------------------------|---------------------------------------|---------------------------|-------------------------|-----------------------|-----------------------|-------------|-------------------------|------------------------------------------------|----------------------------|--------------|-------------------------|-----|
| Ma  | Manage Transfer Orders () |      |                    |                            |                        |                                       |                           |                         |                       |                       |             |                         |                                                |                            |              |                         |     |
| I   | Advanced Sea              | irch |                    |                            |                        |                                       |                           |                         |                       |                       |             |                         |                                                |                            | Saved Search | All Open Transfer Order | s 🗸 |
| Se  | arch Results              |      |                    |                            |                        |                                       |                           |                         |                       |                       |             |                         |                                                |                            |              |                         |     |
| 4   | Actions  View             | /    | View Shipments and | Receipts                   |                        |                                       |                           |                         |                       |                       |             |                         |                                                |                            |              |                         |     |
|     | Transfer Order            | Line | Item               | Allow Item<br>Substitution | Source<br>Organization | Supply Request<br>Reference<br>Number | Request<br>Reference Line | Destination<br>Location | Requested<br>Quantity | UOM<br>Conversions    | Line Status | Interface Status        | Fulfillment<br>Status                          | Transaction<br>Origin Type | Back-to-Ba   | ck Requisition          |     |
|     | 32880                     | 1    | <b>P</b> 0001954   | _                          | 4210451                | INV_117131                            | 300000113827415           | 424150F-906 P           | 6 CASE                | Co<br>B               | Open        | Interfaced to Shipping  | Awaiting fulfillment                           | Inventory                  |              |                         | ^   |
|     | 32880                     | 2    | 0016882            | -                          | 4210451                | INV_117131                            | 300000113827412           | 424150F-906 P           | 10 CAN                | <b>C</b> 0            | Open        | Interfaced to Shipping  | Awaiting fulfillment                           | Inventory                  |              |                         |     |
|     | 32880                     | 3    | P0016880           | —                          | 4210451                | INV_117131                            | 300000113827405           | 424150F-906 P           | 4 CAN                 | <b>C</b> 0            | Open        | Interfaced to Shipping  | Awaiting fulfillment                           | Inventory                  |              |                         |     |
|     | 32880                     | 4    | 0017500            | -                          | 4210451                | INV_117131                            | 300000113827404           | 424150F-906 P           | 10 CARTRID            | <b>C</b> 0            | Open        | Interfaced to Shipping  | Awaiting fulfillment                           | Inventory                  |              |                         |     |
|     | 32880                     | 5    | P0014955           | -                          | 4210451                | INV_117131                            | 300000113827403           | 424150F-906 P           | 16 BAG                | <b>C</b> <sup>®</sup> | Open        | Interfaced to Shipping  | Awaiting fulfillment                           | Inventory                  |              |                         |     |
|     | 32880                     | 6    | 0014271            | -                          | 4210451                | INV_117131                            | 300000113827396           | 424150F-906 P           | 6 CASE                |                       | Open        | Interfaced to Shipping  | Awaiting fulfillment                           | Inventory                  |              |                         |     |
|     | 32880                     | 7    | P0013063           | —                          | 4210451                | INV_117131                            | 300000113827395           | 424150F-906 P           | 6 CAN                 | Co.                   | Open        | Interfaced to Shipping  | Awaiting fulfillment                           | Inventory                  |              |                         |     |
|     | 32880                     | 8    | P0012806           | -                          | 4210451                | INV_117131                            | 300000113827394           | 424150F-906 P           | 2 CASE                | <b>C</b> 0            | Open        | Interfaced to Shipping  | Awaiting fulfillment                           | Inventory                  |              |                         |     |
|     | 32880                     | 9    | P0012805           | -                          | 4210451                | INV_117131                            | 300000113827387           | 424150F-906 P           | 2 CASE                |                       | Open        | Interfaced to Shipping  | Awaiting fulfillment                           | Inventory                  |              |                         |     |
| Γ   | 32880                     | 11   | 0012024            | —                          | 4210451                | INV_117131                            | 300000113827385           | 424150F-906 P           | 3 BAG                 | C.                    | Open        | Interfaced to Shipping  | Awaiting fulfillment                           | Inventory                  | 19           |                         |     |
|     | 32880                     | 12   | 0011608            | —                          | 4210451                | INV_117131                            | 300000113827378           | 424150F-906 P           | 4 BOX                 | 3                     | Open        | Interfaced to Shipping  | Awaiting fulfillment                           | Inventory                  |              |                         | 1   |
|     | 32880                     | 13   | P0011606           | -                          | 4210451                | INV_117131                            | 300000113827377           | 424150F-906 P           | 4 BOX                 | <b>C</b> 00           | Open        | Interfaced to Shipping  | Awaiting fulfillment                           | Inventory                  |              |                         |     |
|     | 32880                     | 14   | P0011577           | -                          | 4210451                | INV_117131                            | 300000113827376           | 424150F-906 P           | 14 CASE               | Co.                   | Open        | Interfaced to Shipping  | Awaiting fulfillment                           | Inventory                  |              |                         |     |
|     | 22000                     | 46   | Ph0404E2           |                            | 4040454                | INIV 447424                           | 200000442027260           | 4044ENE 000 D           | 10 0400               | ~                     | 0           | Interferred to Okineles | Aughter fulfilment                             | Inconton                   |              |                         |     |

21. Perform Steps 27-35 above to Create a Subinventory Transfer to move the partially deallocated quantity out of the Staging Area back into the Subinventory Area.

## Wrap-Up

Manage Item Transaction Defaults using the steps above in NCFS.

## **Additional Resources**

- INV 105: Inventory Warehouse Manager (ILT)
- INV 106: Inventory Transaction Support (ILT)
- INV-11: Create, Inquire, and Edit Transfer Orders from Inventory (QRG)
- INV-52: Inventory Shipping Exceptions (QRG)

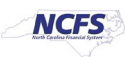